## 毕业生登记表填报流程

## 一、毕业生登记表填报流程

1、登入个人工作室,点击"登记表填写"模块,可查看填写时间,如下图:

| 登记表填写 ^ | 登记表填写  |                     |                     |      |      |     |
|---------|--------|---------------------|---------------------|------|------|-----|
| 登记表填写   | 登记表类型  | 开始时间                | 结束时间                | 审核状态 | 审核意见 | 操作  |
| 我要学习 ^  | 毕业生登记表 | 2023-05-22 12:42:29 | 2023-06-02 23:59:59 |      |      | 去填写 |

2、点击"去填写",出现个人信息确认界面,主要确认自己的学籍信息, 特别是姓名、身份证号、性别、民族是否有误。如果有误,点击"信息有误", 填写具体的有误信息项并提交,然后进行下一步;如果无误,则点击"信息无误", 进行一下步,如下图:

|        |      | 个人信息确认     | × |
|--------|------|------------|---|
| Э<br>О |      |            | - |
|        | 姓名   | *          |   |
|        | 性别   |            |   |
|        | 民族   |            |   |
|        | 证件类型 | 身份证        |   |
|        | 证件号码 |            |   |
|        | 所属年级 | The served |   |
|        | 所属层次 |            |   |
|        |      | 信息有误信息无误   | Ē |

| 有误信息填写 |     |    |    |
|--------|-----|----|----|
| 内容:    | 请输入 |    |    |
|        |     |    | 1  |
|        |     |    |    |
|        |     | 提交 | 关闭 |

3、进入填报界面,填写个人相关信息、家庭成员、学历及社会经历,带红色\*号的内容为必填项,其中点击加号按钮可增加行,点击删除按钮可删除行。如下图:

|        | 基本信息                     | 学历及社会经历(自中学 | 学开始) | Ē      | 目我鉴定        | 确认信息 |
|--------|--------------------------|-------------|------|--------|-------------|------|
| 基本信息   |                          |             |      |        |             |      |
| 政治面貌*  | 1 au                     |             | ~    | 手机号码 * | 40054000500 |      |
| 通讯地址 * | ★★ \ \>>>==  =       = \ |             |      | 邮政编码*  | 201200      |      |
|        |                          |             |      |        |             |      |
|        |                          |             |      |        |             |      |
|        |                          |             |      |        |             |      |
|        |                          |             |      |        |             |      |
|        |                          |             |      |        |             |      |
|        |                          |             |      |        |             |      |
|        |                          | _           |      |        |             |      |
|        |                          | (           | -۲   | 步      |             |      |

| 家庭成员    |         |     |               |     |            |
|---------|---------|-----|---------------|-----|------------|
| 家庭成员    |         |     |               |     | æ          |
| 姓名      | (Tatha) |     | 与本人关系         |     |            |
| 工作单位    | .u      |     | 联系方式          |     |            |
|         |         |     |               |     | ⊕ 1        |
| 姓名      |         |     | 与本人关系         |     |            |
| 工作单位    |         |     | 联系方式          |     |            |
| 学历及社会经历 | (自中学开始) |     |               |     |            |
| 本人学历及工作 | 简历      |     |               |     |            |
| 起止时间    |         |     | 在何单位工作<br>及学习 |     | •          |
| 起止时间    |         |     | 在何单位工作<br>及学习 | 1   | ⊕ <u>□</u> |
|         |         |     |               |     | ⊕ tii      |
| 起止时间    |         |     | 在何单位工作<br>环党习 | £   |            |
|         |         | 上一步 |               | 下一步 |            |

4、填写自我鉴定。自我鉴定为全面总结本人在校期间学业情况、思想政治 表现及其它方面的表现,实事求是地评价自己的优点和成绩,指出不足和努力方 向。请严格按照字数要求,否则无法提交。如下图所示:

| 基本信息          | 学历及社会经历(自中学开始) | 自我鉴定           | 确认信息  |
|---------------|----------------|----------------|-------|
| 自我鉴元 (100300字 | )              |                |       |
| 自我鉴定*         |                | Contraction of | 1.000 |
|               |                |                |       |
|               |                |                |       |
|               |                |                |       |
|               |                |                |       |
|               |                |                |       |
|               |                |                |       |
|               | 上一步            | 下一步            |       |

5、确认信息。最后再次确认填报的内容是否正确,确认无误后点击"确认 提交";如果有误,点击修改,修改后再确认提交。

| 基       | 本信息       | 学历及社会经历(自中学开始) |        | 自我鉴定 | 确认信息 |
|---------|-----------|----------------|--------|------|------|
| ⊙ 基本信息  |           |                |        |      | 修改   |
| 政治面貌*   |           |                | 手机号码*  |      |      |
| 通讯地址*   |           |                | 邮政编码*  |      |      |
| ⊙ 家庭成员  |           |                |        |      | 修改   |
| 家庭成员    |           |                |        |      |      |
| 姓名      |           |                | 与本人关系  |      |      |
| 工作单位    |           |                | 联系方式   | 1    |      |
| 姓名      |           |                | 与本人关系  |      |      |
| 工作单位    |           |                | 联系方式   | 1    |      |
| ⊙ 学历及社会 | 经历(自中学开始) |                |        |      | 修改   |
|         |           | 上一步            | ۵<br>ش | 认提交  |      |

6、毕业生登记表信息确认提交后再次进入"登记表填写"模块,可查看当前的审核状态,分别有"待审核"、"审核通过"、"审核不通过"三种状态。如果是"审核通过"字样,说明学院已经审核完成您的填报信息;如果是"审核不通过"字样,说明您之前填报的内容可能有问题,需要根据审核意见修改后重新提交。

| L | 登记表填写  |                     |                     |      |      |     |
|---|--------|---------------------|---------------------|------|------|-----|
|   | 登记表类型  | 开始时间                | 结束时间                | 审核状态 | 审核意见 | 操作  |
|   | 毕业生登记表 | 2023-05-22 12:42:29 | 2023-06-02 23:59:59 | 待审核  |      | 去修改 |

## 二、毕业生登记表填报要求

1、家庭主要成员包括父母、配偶、子女、兄弟姐们等,与本人关系是指亲 属与本人之间的关系,例如父女、父子等。

2、本人学历以及社会经历栏目填写格式为 XXXX 年 X 月至 XXXX 年 X 月,在 XX 学校(或单位)学习(或工作),要求时间上下衔接。

3、有更改个人信息的同学请注意及时联系教学站老师。